## **Approver Review and Project Creation**

Video has been removed from this PDF. Visit the BrightWork 365 knowledge base to view.

## **Approver Review and Project Creation**

After the project request has been accepted by the Receiver, the Receiver will complete filling in the remaining Project Details fields, including the Approvers field; the **Approvers** field does a lookup to the **Senior Managers** list in the Admin Area. For relevant approval stage processes, when all fields have required values, the **Send for Approval** switch will be enabled so it can be switched to **Yes**.

| Acme JW NPI<br>Request · New Product                                  | ldea $\vee$                                                                                                    |                  |                      | Acme JW NPI<br>Name | Accepted Me<br>Request Status Rec |
|-----------------------------------------------------------------------|----------------------------------------------------------------------------------------------------|------------------|----------------------|---------------------|-----------------------------------|
| Project Request Level 2<br>Active for 2 hours<br>Idea Details Project | Contraction Contraction Contra | Accept           | (31 Min)             | Approve             | Creat                             |
| 음 Request Type                                                        | * New Product Idea                                                                                                    | Project Name     | Acme JW NPI          | A Project Created   |                                   |
| 🖞 Submit Date                                                         | 8/12/2021                                                                                                    | Project Sponsor  | 8 Jonathan Weisglass | ≙ Project           |                                   |
| Idea Number                                                           | 9001                                                                                                    | Project Manager  | Alex Hankin          | 🛆 Create Project    | No No                             |
| Receiver                                                              | 8 Jonathan Weisglass                                                                                                    | Portfolio        | 🛱 Contoso Projects   |                     |                                   |
| Approvers                                                             | × Christine Chang                                                                                                    | Program          | # Business Projects  |                     |                                   |
| Approvers                                                             | × Jonathan Weisglass                                                                                                    | Project Template | New Product Intr     |                     |                                   |
| Send for Approval                                                     | No No                                                                                                    |                  |                      |                     |                                   |

The Approver(s) will receive an email requesting an approval decision.

| New | Product Idea for Approval                                                                                                    |
|-----|----------------------------------------------------------------------------------------------------|
|     | Microsoft Flow<br>Thu 8/12/2021 3:39 AM<br>To: Christine Chang                                                                                                    |
|     | Approvals Power Automate                                                                                                    |
|     | New Product Idea for Approval                                                                                                    |
|     | Created by Donal McCarthy <donal@bw3< td=""></donal@bw3<>                                                                                                    |
|     | Requested for Meghan Browne <meghan@bw< td=""></meghan@bw<>                                                                                                    |
|     | Date Created Wednesday, August 11, 2021 9:39 PM<br>Link 9001 Acme JW NPI                                                                                                    |
|     | Meghan has submitted a New Product Idea: 9001 Acme JW NPI for you to Approve.<br>Please review the item and decide on a course of action.<br>Whatever you decide, please ensure to supply feedback in the comment box below.<br>Also, see the History tab on New Product Idea: 9001 Acme JW NPI for previous comments and<br>history. |
|     | Approved ~ Back to Draft ~ Rejected ~                                                                                                    |

Note If there are multiple Approvers listed in the project request, all must approve the

## request before it is settled as Approved.

If the request is fully approved, the request form will be updated accordingly, and an email will be sent to all relevant users. A project will then automatically get created and will be based on the associated requested template.

If a Content Template is associated with the chosen Project Template, the duration of the project creation process will depend on the number of child rows (Tasks, Issues, Risks, etc.) present in the project that is getting created.

| cme JW NPI<br>quest · New Product Id                            | ea ~                 |                  |                      | Acme JW NPI<br>Name | Project Created Request Status Request or |
|-----------------------------------------------------------------|----------------------|------------------|----------------------|---------------------|-------------------------------------------|
| ect Request Level 2<br>pleted in 3 hours<br>a Details Project D | Cetails History      | Acce             | pt                   | Approve             | Create Project                            |
| Request Type                                                    | * New Product Idea   | Project Name     | Acme JW NPI          | Project Created     | 8/12/2021                                 |
| Submit Date                                                     | 8/12/2021            | Project Sponsor  | 8 Jonathan Weisglass | Project             | 🚆 Acme JW NPI                             |
| Idea Number                                                     | 9001                 | Project Manager  | Alex Hankin          | Create Project      | Yes                                       |
| Receiver                                                        | 8 Jonathan Weisglass | Portfolio        | 🛱 Contoso Projects   |                     |                                           |
| Approvers                                                       | × Christine Chang    | Program          | 쁐 Business Projects  |                     |                                           |
|                                                                 | × Jonathan Weisglass | Project Template | New Product Intro    |                     |                                           |
| Send for Approval                                               | Yes                  |                  |                      |                     |                                           |

| Project Created |                                                                                                    |                    |                 |                                                        |                                   |         |        |               |   |  |
|-----------------|----------------------------------------------------------------------------------------------------|--------------------|-----------------|--------------------------------------------------------|-----------------------------------|---------|--------|---------------|---|--|
| DM              | Donal McCarthy<br>Thu 8/12/2021 3:51 AM<br>To: Meghan Browne<br>Cc: Jonathan Weisglass; Jonathan Weisglass; Christine Chang: Alex Hankin                                                           |                    |                 |                                                        |                                   |         | «ح     | $\rightarrow$ |   |  |
|                 | Dear Meghan                                                                                                    | 1                  |                 |                                                        |                                   |         |        |               |   |  |
|                 | The <u>New Product Idea 9001 Acme JW NPI</u> you submitted has been approved and a Project has been created.<br>Please see the table below for the request history.<br>Thank you for your request. |                    |                 |                                                        |                                   |         |        |               |   |  |
|                 | Stage                                                                                                    | User               | Response        | Comments                                               | Date                              |         |        |               |   |  |
|                 | Draft                                                                                                    | Meghan Browne      | Submitted       | Request Submitted                                      | Thursday, August 12, 2021 1:35    |         | 35 AN  | 5 AM          |   |  |
|                 | Accept                                                                                                    | Jonathan Weisglass | Approved        | Thank you for submitting this request, it is approved. | d. Thursday, August 12, 2021 1:54 |         | 54 AN  | AM            |   |  |
|                 | Approve                                                                                                    | Jonathan Weisglass | Approved        | This is approved                                       | Thursday, August 12, 2021 2:47    |         | 47 AN  | Л             |   |  |
|                 | Approve                                                                                                    | Christine Chang    | Approved        | I approve this request                                 | Thursday, August 12, 2021 2:47 Af |         | 47 AN  | Л             |   |  |
|                 | Create Project                                                                                                    | Jonathan Woisglass | Project Created | Project Created                                        | Thursday, Augur                   | + 12 20 | 121 2. |               | 4 |  |

| Acme JW NPI<br>Project - New Product Introduction ~  |                  |                | A<br>P         | llex Hankin Business Pr<br>roject Manager Program | rojects O 6/10/2021<br>Health Current Finish |
|------------------------------------------------------|------------------|----------------|----------------|---------------------------------------------------|----------------------------------------------|
| New Product Introduction Active for less than one mi | I Min) Deve      | lopment        | Scale-Up       | Launch                                            | Standard Product                             |
| Charter Team Stages Gantt My Work S                  | Status Documents | i Issues Risks | Project Sett   | ings                                              |                                              |
| Name Acme JW NPI                                     | Portfolio        | · 🖻 Con        | toso Projects  | Project Number                                    | 9001                                         |
| Project Manager * A Alex Hankin                      | Program          | * 🖁 Bus        | iness Projects | A Source Request                                  | Acme JW NPI                                  |
| Project Sponsor R Jonathan Weisglass                 |                  |                |                | A Teams Channel                                   |                                              |
| Project Type * New Product Idea                      |                  | Obje           | ctives         |                                                   |                                              |
| Description Widgets that do amazin                   | g things         | Out            | of Scope       |                                                   |                                              |
|                                                      |                  |                |                |                                                   |                                              |

**Note** The Project Request "Approval Date" value uses a time zone independent UTC date; the same date value will be displayed for all users irrespective of time zone.